## How to save to online "cloud" storage service.

Below we will walk through the steps of creating a free account in Microsoft OneDrive, and Google Drive. We will also look at how to upload a file to the "cloud" using each online storage service.

If you have a Gmail address, you already have a Google account so you won't need to create an account. You can simply sign in to Google using your Gmail information.

If you have a Microsoft Computer, you likely have to login to your user account. This also will get you into OneDrive.

## How to create a new account in:

## Microsoft OneDrive

1. Go to the Microsoft account sign-up page and select No account? Create one!

| Sign in                 |      |
|-------------------------|------|
| Email, phone, or Skype  |      |
| No account? Create one! |      |
|                         |      |
|                         | Next |

- Fill out the form with your information and create a password. Use the Use your email instead, Use a phone number instead, and Get a new email address links to change how you sign up.
- 3. Once your account is created you will have access to the Microsoft OneDrive service.
- 4. From within your web browser go to onedrive.live.com and Sign in.
- 5. Click on Upload.

|       | OneDrive         |                |                                               |                                                                             |
|-------|------------------|----------------|-----------------------------------------------|-----------------------------------------------------------------------------|
| ,₽ s  | earch everything | $+$ New $\vee$ | $\overline{\uparrow}$ Upload $\smallsetminus$ |                                                                             |
|       |                  |                |                                               |                                                                             |
| OneDr | ive              |                | <b>_</b>                                      |                                                                             |
| Files |                  |                | +                                             | Complete your OneDrive                                                      |
| Rece  | nt               |                |                                               | Upload your first file                                                      |
| Phote | DS               |                |                                               |                                                                             |
| Share | ed               |                |                                               | Upload your files and photos to One<br>the top of the page or just drag and |
| Recy  | cle bin          |                |                                               | the top of the page, of just drag and                                       |
|       |                  |                |                                               |                                                                             |

- 6. Select Files from the pull down menu.
- 7. Locate the file you would like to add to the "cloud". Select it and click open.

| Search ev  | Open Open             | -         | - Fignal -         |          |                   |                  |              |              | X        |
|------------|-----------------------|-----------|--------------------|----------|-------------------|------------------|--------------|--------------|----------|
|            | 😋 🔾 🔻 📔 🕨 Libra       | aries 🕨 🛙 | Documents 🕨 Sample |          |                   |                  | <b>- 4</b> € | earch Sample | Q        |
| Drive      | Organize 🔻 New        | folder    |                    |          |                   |                  |              | 8== •        | - 1 0    |
| les        | ጵ Favorites 📃 Desktop |           | Documents library  |          |                   |                  |              | Arrange by:  | Folder 🔻 |
| ecent      | Downloads             | P         | Vame               |          | Date modified     | Туре             | Size         |              |          |
| hotos      | 🕍 Recent Places       | -         | 🗎 My Word File     |          | 7/26/2018 4:46 PM | Microsoft Word D | 12 KB        |              |          |
| hared      | 🔚 Libraries           |           |                    |          |                   |                  |              |              |          |
| ecycle bin | Documents             |           |                    |          |                   |                  |              |              |          |
|            | 🌙 Music               |           |                    |          |                   |                  |              |              |          |
|            | Pictures              |           |                    |          |                   |                  |              |              |          |
|            | Videos                |           |                    |          |                   |                  |              |              |          |
|            | 🖳 Computer            |           |                    |          |                   |                  |              |              |          |
|            | ڏ OS (C:)             | -         |                    |          |                   |                  |              |              |          |
|            |                       | File name | My Word File       |          |                   |                  | -            | Tiles        | •        |
|            |                       |           |                    |          |                   |                  |              | Open         | Cancel   |
| C          |                       | -         | Documents          | Pictures |                   |                  |              |              |          |
|            |                       |           | Just now           | Just now |                   |                  |              |              |          |

8. Your file is now saved in the "cloud".

## Google Drive

1. Go to www.google.com. Locate and select the Sign in button in the top-right corner of the page.

| Gmail | Images | Sign in |
|-------|--------|---------|
|       |        | 2       |

2. Click Create an account.

| Enter your email |           |
|------------------|-----------|
| Ne               | xt        |
|                  | Need help |

- 3. Create an account
- 4. The signup form will appear. Follow the directions by entering the required information, such as your name, birth date, and gender.
- 5. Review Google's Terms of Service and Privacy Policy, click the checkbox, then click Next step.

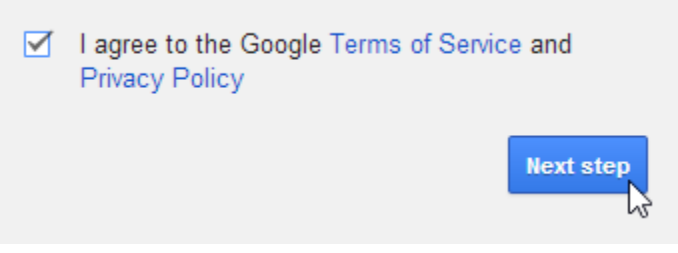

6. The Create your profile page will appear. Click Add a photo if you want to add a photo to your Google+ profile. If you don't want to set a profile photo at this time, click Next step.

Choose how you appear across Google by creating a public Google+ profile. Include a photo - you can update it at any time.

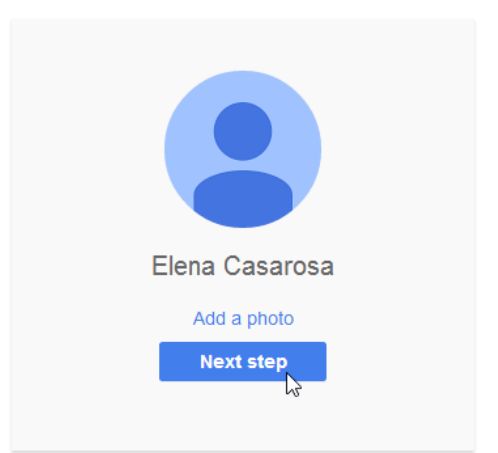

7. Your account will be created, and the Google welcome page will appear.

| Google                   | III O (E)                                                                                                    |
|--------------------------|----------------------------------------------------------------------------------------------------|
|                          | Access apps, check notifications, and edit<br>your account                                                                     |
|                          | Welcome!                                                                                                    |
| Your ne                  | w email address is emcasarosa82@gmail.com                                                                                      |
| Thanks for creating a Go | ogle Account. Use it to subscribe to channels on YouTube, video chat for free, save<br>favorite places on Maps, and lots more. |
|                          | Continue to Gmall                                                                                                    |

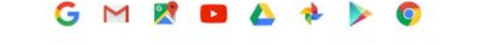

8. From the welcome page you can click on the Google Apps icon and select Drive.

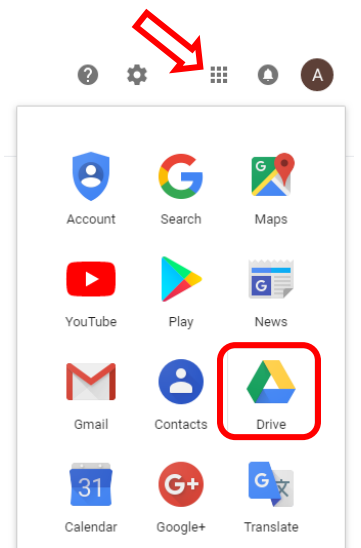

9. Click the New button and select File Upload.

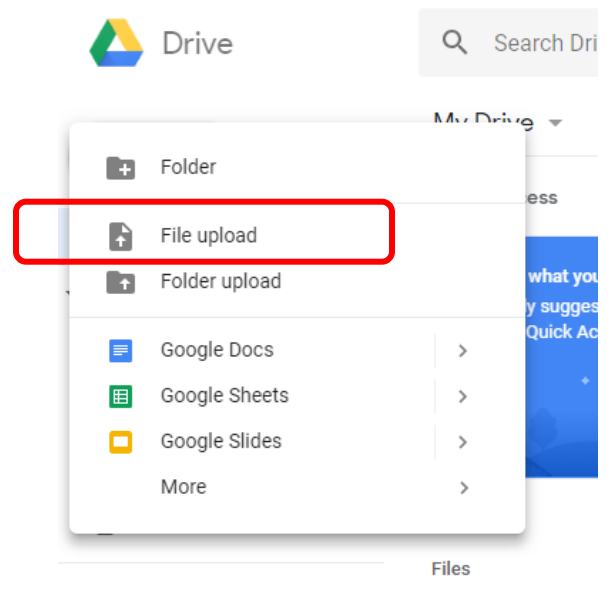

10. Locate the file you want to save to the "cloud", select it and click open.

|   | Core Libraries          | Documents     Sample |                   |                  | <b>▼ 49</b> Si | earch Sample |          | ρ |
|---|-------------------------|----------------------|-------------------|------------------|----------------|--------------|----------|---|
| - | Organize   New folde    | r                    |                   |                  |                | 8== •        | - 🔟 🔞    |   |
|   | ★ Favorites ► Desktop   | Documents library    |                   |                  |                | Arrange by:  | Folder 🔻 |   |
|   | Downloads               | Name                 | Date modified     | Туре             | Size           |              |          |   |
|   | 🚈 Recent Places 😑       | My Word File         | 7/26/2018 4:46 PM | Microsoft Word D | 12 KB          |              |          |   |
| i | Cibraries               |                      |                   |                  |                |              |          |   |
|   | J Music                 |                      |                   |                  |                |              |          |   |
|   | 🚽 Videos                |                      |                   |                  |                |              |          |   |
|   | 🖳 Computer<br>🏭 OS (C:) |                      |                   |                  |                |              |          |   |
|   | File na                 | ame: My Word File    |                   |                  | -              |              | •        | ] |
|   |                         |                      |                   |                  |                | Open         | Cancel   |   |

11. Your uploaded file is now stored to the "cloud", in Google Drive.